## 通過CLI配置交換機上的PnP設定

#### 目標

安裝新網路裝置或更換裝置成本高、耗時,而且手動執行時容易出錯。通常情況下,新裝置首先傳送到中央臨時設施,然後將其解除盒裝,連線到臨時網路,使用正確的許可證、配置和映像進行更新,然後打包並運送到實際的安裝位置。完成這些過程後,專家必須前往安裝地點執行安裝。即使是在無異議證書(NOC)或資料中心本身中安裝了裝置的情況下,也可能沒有足夠的專家來應對裝置數量龐大。所有這些問題都造成了部署方面的延遲並增加了業務費用。

思科即插即用解決方案可降低與部署和安裝網路裝置相關的成本,提高安裝速度,並降低部署的複 雜性,而不會影響安全性。使用思科即插即用解決方案,您可以在各種部署方案和部署位置執行交 換機的零接觸安裝。

本文提供有關如何通過命令列介面(CLI)配置交換機上的PnP設定的說明。

#### 適用裝置

- Sx350系列
- •SG350X系列
- Sx550X系列

#### 軟體版本

• 2.3.5.63

### 配置PNP設定

步驟1.登入到交換機控制檯。預設使用者名稱和密碼為cisco/cisco。如果您已配置新的使用者名稱 或密碼,請改為輸入憑據。

**附註:**若要瞭解如何通過SSH或Telnet訪問SMB交換機CLI,請按一下<u>此處</u>。

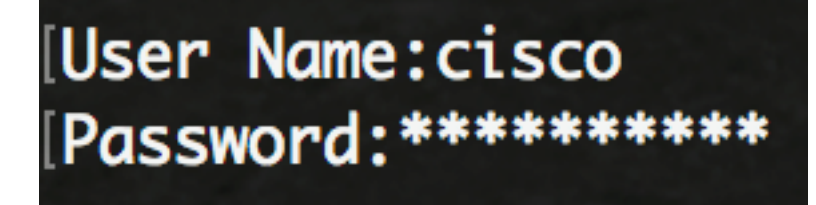

附註:這些命令可能會因交換機的確切型號而異。在本示例中,通過Telnet訪問SG350X交換機。

步驟2.在交換機的特權執行模式下,輸入以下命令進入全域性配置模式:

CBS350X#configure

步驟3.要在交換機上全域性啟用PnP,請輸入以下內容:

SG350X(config)#pnp enable

# [SG350X#configure [SG350X(config)#pnp enable SG350X(config)#

步驟4.輸入用於查詢配置資訊的協定和PnP伺服器名稱或IP地址:

SG350X(config)#**pnp transport [protocol] {{server [name] [ip address]}} 附註:**預設傳輸協定是HTTP, PnP伺服器名稱為pnpserver。

[SG350X#configure [SG350X(config)#pnp\_enable [SG350X(config)#pnp\_transport\_http\_192.168.100.112 SG350X(config)#

附註:在本示例中,使用的PnP傳輸協定是HTTP,並且輸入了伺服器IP地址192.168.100.112。

步驟5.要配置要在PnP資料包中輸入的使用者名稱和口令,請輸入以下內容:

SG350X(config) #pnp device username [username] password [password]

[SG350X#configure [SG350X(config)#pnp enable [SG350X(config)#pnp transport http 192.168.100.112 [SG350X(config)#pnp device username cisco password Cisc01234\$ SG350X(config)#

附註:在本例中,使用者名稱是cisco,密碼是Cisco01234\$。

步驟6.要在連線斷開後嘗試重新連線會話之前配置重新連線間隔(以秒為單位),請輸入以下內容 :

SG350X(config) **#pnp reconnect interval [seconds]** 

[SG350X#configure [SG350X(config)#pnp enable [SG350X(config)#pnp transport http 192.168.100.112 [SG350X(config)#pnp device username cisco password Cisc01234\$ [SG350X(config)#pnp reconnect interval 30 SG350X(config)#

附註:在本例中,選擇了Use Default ,其預設值為30秒。

步驟7.要配置發現超時設定,請輸入以下內容:

SG350X(config)#pnp discovery timeout [seconds] [exponential factor] [timeout value]

| SG350X#configure   |                                |             |
|--------------------|--------------------------------|-------------|
| SG350X(config)#pnp | enable                         |             |
| SG350X(config)#pnp | transport http 192.168.100.112 |             |
| SG350X(config)#pnp | device username cisco password | Cisc01234\$ |
| SG350X(config)#pnp | reconnect interval 30          |             |
| SG350X(config #pnp | discovery timeout 60 3 540     |             |
| SG350X(config)#    |                                |             |

選項包括:

- timeout seconds 在發現PnP伺服器失敗後再次嘗試發現之前等待的時間(以秒為單位)。
   預設值為60秒。
- ・指數因子 通過將先前的超時值乘以指數值,並將結果應用為超時(如果值小於最大超時值),以指數形式觸發發現嘗試的值。在本示例中,使用預設值3。
- max timeout value 發現中超時的最大值。該值必須大於「發現超時」值。

步驟8.要配置監視器超時,請輸入以下內容:

SG350X(config) **#pnp watchdog timeout [seconds]** 

 seconds — 在活動PnP會話期間(例如在檔案下載過程中)等待來自PnP或檔案伺服器的回覆 的時間間隔。在此示例中,使用60秒。

| SG350X#configure                     |                      |                   |     |
|--------------------------------------|----------------------|-------------------|-----|
| [SG350X(config)#pnp er               | nable                |                   |     |
| SG350X(config)#pnp tr                | ransport http 192.16 | 8.100.112         |     |
| SG350X(config)#pnp de                | evice username cisco | password Cisc0123 | 4\$ |
| SG350X(config)#pnp re                | econnect interval 30 |                   |     |
| SG350X(config)#ppp_di                | iscovery timeout 60  | 3 540             |     |
| SG350X(config <mark>)</mark> #pnp wa | atchdog timeout 60   |                   |     |
| SG350X(config)#                      |                      |                   |     |

步驟9.輸入exit命令返回特權執行模式:

| [SG350X#configure                                             |
|---------------------------------------------------------------|
| [SG350X(config)#pnp enable                                    |
| SG350X(config)#pnp transport http 192.168.100.112             |
| SG350X(config)#pnp device username cisco password Cisc01234\$ |
| [SG350X(config)#pnp reconnect interval 30                     |
| SG350X(config)#pnp discovery timeout 60 3 540                 |
| SG350X(config)#pnp_watchdog_timeout_60                        |
| [SG350X(config)#exit                                          |
| SG350X#                                                       |

步驟10。(可選)要顯示交換機上的PnP設定,請輸入以下內容:

SG350X(config)#exit SG350X show pnp Administrative status: enabled Operational status: ready PnP Agent state: discoveryWait Transport protocol: http Server IP address: 192.168.100.112 TCP port: 80 Username: cisco (Encrypted)Password: ROZ8xIG/Z6y1iBQgm0IjzCChWoNV3LiNH3gwByD4V0k= Discovery Timeout: 60 seconds Discovery Exponential Factor: 3 Discovery Maximum Timeout: 540 seconds PnP Session Interval Timeout: 30 seconds PnP Watchdog Timeout: 60 seconds Timer Remainder: 211 seconds SG350X#

步驟11。(可選)在交換機的特權EXEC模式下,通過輸入以下命令將配置的設定儲存到啟動配置 檔案中:

CBS350X#copy running-config startup-config

SG550XG#copy running-config startup-config Overwrite TILE [STARTUP-CONTIG].... (T/N)[N]

步驟12.(可選)在覆蓋檔案[startup-config]後,在鍵盤上按Y選擇「Yes(是)」或N(否)。.。提 示符出現。

SG350X#copy runnina-confia startup-confia ] Overwrite file [startup-config].... (Y/N)[N] ?Y 22-Sep-2017 04:09:18 %COPY-I-FILECPY: Files Copy - source URL running-config des tination URL flash://system/configuration/startup-config 22-Sep-2017 04:09:20 %COPY-N-TRAP: The copy operation was completed successfully SG350X#

現在,您應該已經通過CLI成功配置交換機上的PnP設定。